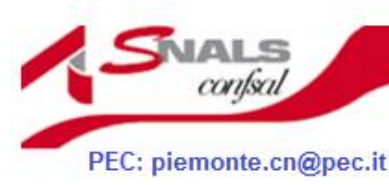

Sindacato Nazionale Autonomo Lavoratori Scuola

SEGRETERIA PROVINCIALE DI CUNEO www.snalscuneo.it Via Felice Cavallotti 15/bis - 12100 - Cuneo tel.0171.67900 e-mail piemonte.cn@snals.it snalscntemporanea@gmail.com

IMMISSIONI IN RUOLO A.S. 2023/24 COME SI COMPILA LA 1 DOMANDA

Espressione preferenze provincia-classe di concorso/tipo posto

Effettuare l'accesso alla pagina riservata di Istanza Online (con credenziali SPID, CIE), scorrere sino alla domanda di interesse, quindi cliccare su **"Vai alla compilazione":** 

| Informatizzazione Nomine In Ruolo - Espressione pre<br>di concorso/tipo posto | ferenze provincia-classe |
|-------------------------------------------------------------------------------|--------------------------|
| Riferimenti normativi e scadenze amministrative                               |                          |
| Assistenza Web                                                                |                          |
| Istruzioni per la compilazione                                                |                          |
| [                                                                             | Vai alla compilazione    |
|                                                                               |                          |

Si apre una pagina informativa, in fondo alla quale cliccare su "Conferma di lettura":

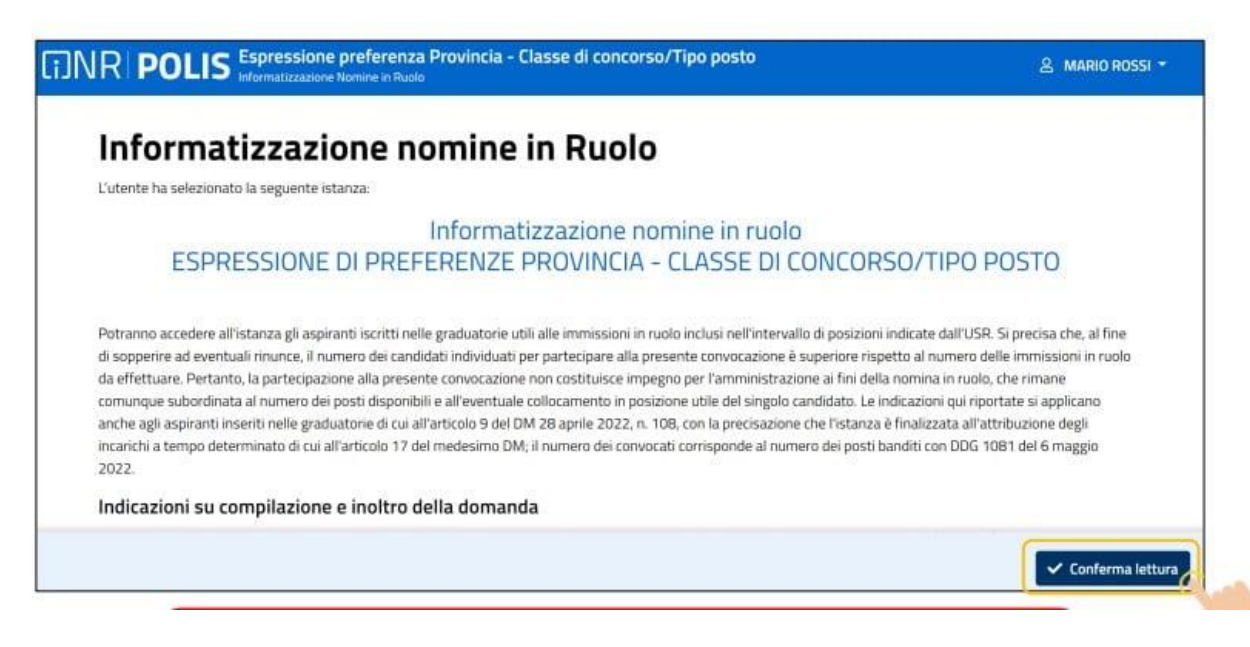

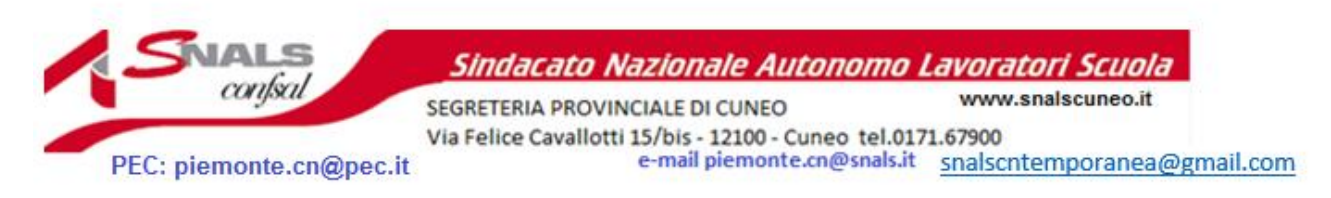

Si apre la pagina, in cui l'aspirante trova i turni di convocazione ai quali può partecipare, il periodo di presentazione della domanda e lo stato di quest'ultima (i turni non si aprono necessariamente tutti nello stesso periodo, ma variano a seconda della procedura – GaE o GM – di assunzione; conseguentemente variano i periodi di inoltro dell'istanza). Cliccando sull'icona della freccia (in basso a destra), si accede alla domanda:

| Elenco | turni    |                                               |       | C Indicazio       | ni sulla compilazione | Vai alle gu   | ide ) |
|--------|----------|-----------------------------------------------|-------|-------------------|-----------------------|---------------|-------|
|        |          |                                               |       |                   | Carra ner- P          | arola rhiavat |       |
| Canale | Regione  | Turno                                         | Perio | ado di<br>lazione | Stato O               | PDF           |       |
| GM     | Piemonte | Immissione in ruolo docenti iscritti nelle GM | 19/0  | 4/2023            | Dainserire            | ٥             | [     |

Si apre la pagina con i dati personali dell'interessato (dati anagrafici e di recapito, modificabili nell'area riservata di IOL nella sezione Dati personali, cui si può accedere dalla domanda stessa); per proseguire cliccare sul tasto "Successivo" (se si vuole invece tornare ai turni di nomina, cliccare su "Torna ai turni"):

| Canale: GM Regione: Apertura.com                          | npilazione: Chiusura compilazione:                              | Dainserire       |
|-----------------------------------------------------------|-----------------------------------------------------------------|------------------|
|                                                           |                                                                 |                  |
| Dieti personali                                           | Scella preferenze                                               | Rep <sup>2</sup> |
| Dati personali                                            |                                                                 | î                |
| Si informa che i <b>dati di recapito</b> sono rettificabi | li nella sezione Dati Personali nell'area riservata del portale | Modifica dati >  |

Si apre la sezione "Scelta preferenze", ove si visualizzano tutte le province e gli insegnamenti cui il docente ha titolo per l'immissione in ruolo e che lo stesso deve indicare in ordine di preferenza (il docente assegna l'ordine di preferenza, trascinando gli elementi su o giù per modificare l'ordine in elenco – il predetto trascinamento è una nuova funzione introdotta quest'anno):

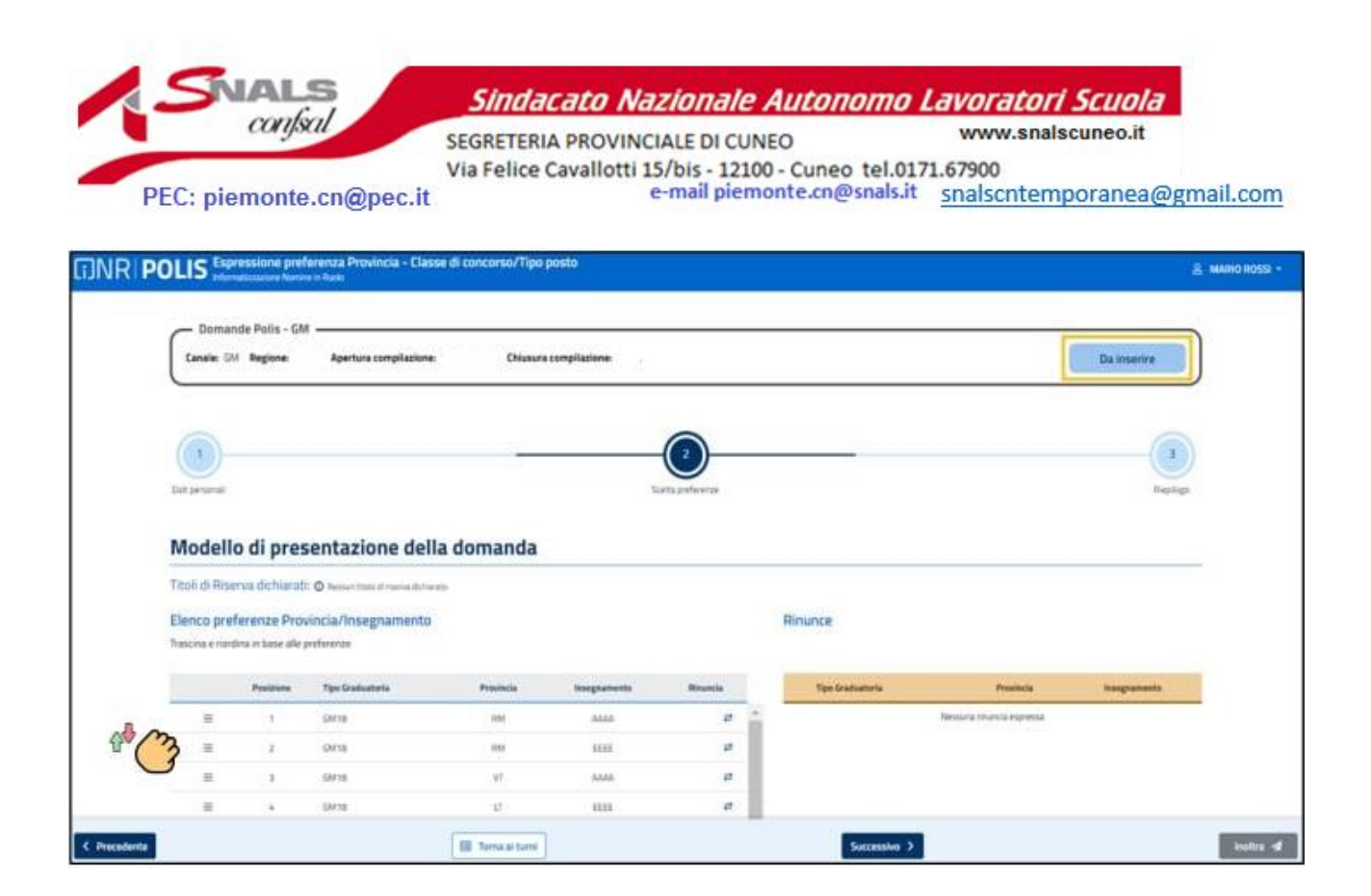

Qualora il docente non intenda concorrere per alcune province e/o insegnamenti cui ha titolo, esprime la propria rinuncia cliccando sulle frecce accanto a ciascuno di essi; le province/insegnamenti, per i quali si è espressa rinuncia, vengono spostati nel campo rinunce e non sono oggetto della fase di individuazione automatica a cura del sistema. Sottolineiamo che il docente non interessato all'immissione in ruolo può rinunciare a tutte le province e/o insegnamenti cui ha titolo, non partecipando alla fase di elaborazione (in tal caso si decade dalla relativa graduatoria, così come si decade dalla specifica graduatoria, qualora al proprio turno di nomina siano rimaste disponibili le sole province/insegnamenti per cui si è rinunciato):

| o preferenze (<br>e marcine mbaix | eferenze Provincia/Insegnamento<br>cona nitara ale preferitar |           |             | Rinunce           |          |              |
|-----------------------------------|---------------------------------------------------------------|-----------|-------------|-------------------|----------|--------------|
| Politike                          | Tips Tescultoria                                              | Provincia | Pargeamants | Tips Gestuate No. | Products | Integrations |
| . 5                               | 0421                                                          | EA.       | © 4444      | 0423              | NJ       | © ANOI       |
|                                   | 12422                                                         | 108       | © AAAA      | 0422              | 50.      | (Q AACH      |
| 3                                 | 124121                                                        | 100       | © 6444      | COM05             | 199.     | Ø AKOL       |
| 14                                | OV22                                                          | - 13      | (S AAAA     | 0402              | 04       | (D AVC)      |

Nella **"Scelta preferenze",** sono visualizzati anche gli eventuali titoli di riserva posseduti. Al riguardo, il Ministero invita il docente a verificare la correttezza e la completezza dei titoli di riserva posseduti e indica che, per eventuali problematiche, bisogna rivolgersi all'Ufficio Scolastico di competenza:

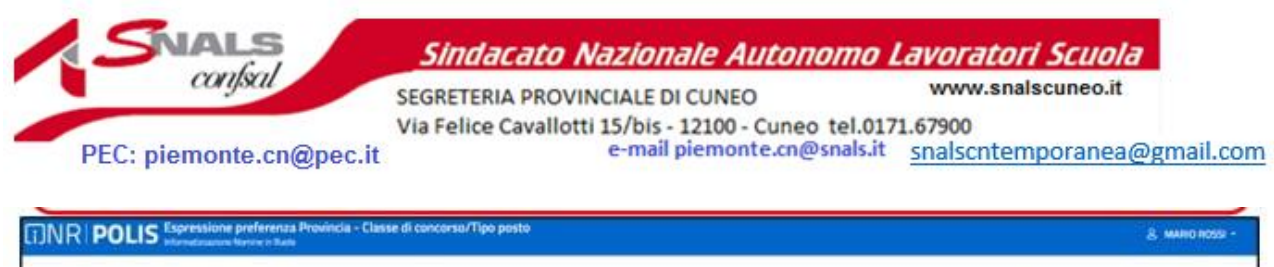

| Canale: GM Regione: LA20 Aperture compliatione: 19/04/2023 Chlasur | a compliacione: 81/07/2023 | Da inserire |
|--------------------------------------------------------------------|----------------------------|-------------|
|                                                                    |                            |             |
|                                                                    |                            |             |
| <u> </u>                                                           |                            |             |
| Out percenal                                                       | Santa perference           | English     |
|                                                                    |                            |             |
| Modello di presentazione della domanda                             |                            |             |

Una volta compilata la sezione cliccare su "Successivo".

Si apre una pagina di riepilogo dove si può visualizzare i dati inseriti e modificarli, cliccando su **"Modifica sezione**". Dopo aver effettuato le eventuali modifiche, cliccare su **"Inoltra":** 

| C Dema                                                                                                    | nde Palis - GN                                                                                     | I                                                                                                    |                                                                                                    |                                    |                 |                             |                                            |             |
|----------------------------------------------------------------------------------------------------|----------------------------------------------------------------------------------------------------|----------------------------------------------------------------------------------------------------|----------------------------------------------------------------------------------------------------|------------------------------------|-----------------|-----------------------------|--------------------------------------------|-------------|
| Canales G                                                                                                    | M Regiones                                                                                         | lgertura compilacione                                                                                                    | Chianara                                                                                                    | compilations.                      |                 |                             |                                            | Da inserire |
| 0                                                                                                    |                                                                                                    |                                                                                                    |                                                                                                    |                                    | 0               |                             |                                            |             |
| Dat private                                                                                                    |                                                                                                    |                                                                                                    |                                                                                                    |                                    | arta preferenze |                             |                                            | factor      |
|                                                                                                    |                                                                                                    |                                                                                                    |                                                                                                    |                                    |                 |                             |                                            |             |
|                                                                                                    | 0.000                                                                                              | 1 1 1 1 1 1 1 1 1 1 1 1 1 1 1 1 1 1 1                                                                                                    | ALC: NOT STORES                                                                                                    |                                    |                 |                             |                                            |             |
| Modell                                                                                                    | lo di pres                                                                                         | entazione della                                                                                                    | domanda                                                                                                    |                                    |                 |                             |                                            |             |
| Modell<br>Titali di Ris                                                                                              | lo di pres<br>erva dichiarat                                                                       | entazione della                                                                                                    | domanda                                                                                                    |                                    |                 |                             |                                            |             |
| Modell<br>Titoli di Rev<br>Elenco pre<br>Trescrie e ner                                                              | lo di pres<br>erva (ichiarat<br>ferenze Prov<br>tra n tase alle ;                                  | O human stand serve della<br>O human stand serve docum<br>nincia/Insegnamento<br>reference                                                                                                    | domanda                                                                                                    |                                    |                 | Rinunce                     |                                            |             |
| Modell<br>Titoli di Rov<br>Elenco pre<br>Traccia e ner                                                               | lo di pres<br>erva dichiarat<br>ferenze Prov<br>tra ri tase alle p<br>Presson                      | entazione della<br>O homoria di terra di terra<br>incla/Insegnamento<br>referenze                                                                                                    | a domanda                                                                                                    | Inspanole                          | Read of         | Ronunce<br>Type Gostantinte | Peodecia                                   | begunette   |
| Modell<br>Titoli di Roy<br>Elenco pre<br>Tracca e ner                                                                | lo di pres<br>erva (ichiariti<br>eferenze Pros<br>dre n tase sile ;<br>Pedetee                     | D house the definition of the second second se                                                                                                    | Menteria<br>Menteria<br>Menteria                                                                                                    | Noopunanta<br>MAA                  | fiera -         | Rimunice<br>The Goldannia   | Peoplesia<br>Networks Provide Applicate    | baganese -  |
| Modell<br>Titoli di Ros<br>Elenco pre<br>Trescris e ner<br>Elenco pre<br>Trescris e ner                              | lo di pres<br>erva (fichiarati<br>iferenze Prov<br>tire in basi alle p<br><u>Problem</u><br>1<br>2 | D house result in the section of the section of the | Protecta<br>International<br>International<br>Interna | Mergeamantes<br>MARA<br>SASS       | Bank<br>J<br>T  | Remunice<br>The Galantin    | Provincia<br>Networks Province - Specifica | begeneen    |
| Modell<br>Titoli di Ris<br>Elenco pre<br>Traccia e ner<br>Elenco pre<br>Traccia e ner<br>Elenco pre<br>Traccia e ner | lo di pres<br>erva dichiarat<br>iferenze Pros<br>tra n tass dir j<br>Pretetere<br>1<br>2<br>3      | D house result in sections<br>inclu/Insegnamento<br>restinence<br>Type Graduateria<br>Gents<br>Gents<br>Larris                                                                                                    | Presidentia<br>Presidentia<br>Presi                                                                                                    | Mergeamente<br>MAA<br>SASS<br>SASS | Rena<br>U<br>U  | Remunice<br>The Guillemete  | Provincia<br>Network (Practice expresses   | bagtanests  |

|                  | Ŷ | 1 | a           | NFI POLIS Internet Annual Provide States of Control of Control of                                                                                                    | nena (g) pak                                                                                                    |  |
|------------------|---|---|-------------|----------------------------------------------------------------------------------------------------|----------------------------------------------------------------------------------------------------|--|
| * 1974<br>* 1974 | 7 |   | (Z holison) | Bispilogo                                                                                                    | <u> </u>                                                                                                    |  |
|                  |   |   |             | I Torreno<br>I Torreno<br>I Torreno | And Society<br>Million<br>Marcin<br>Marcin<br>Mar |  |
|                  |   |   |             |                                                                                                    |                                                                                                    |  |

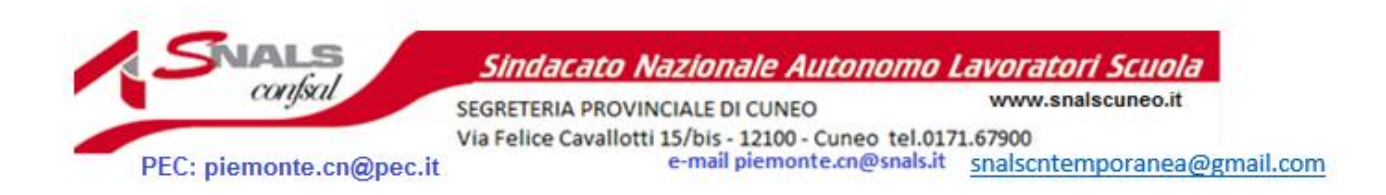

Se cliccando su "Inoltra", si riceva un messaggio di errore per l'errata o mancata compilazione di qualche sezione. In questo caso bisogna seguire le indicazioni fornite dal programma e compilare le eventuali sezioni mancanti o non corrette:

| Panife e initia il late | e Provinsta/Insegnamento<br>e de présente |                                                                             |                                                                                                    | Brume                                                                                                    |                                                                                                    |                                                                                                    |
|-------------------------|-------------------------------------------|-----------------------------------------------------------------------------|----------------------------------------------------------------------------------------------------|----------------------------------------------------------------------------------------------------|----------------------------------------------------------------------------------------------------|----------------------------------------------------------------------------------------------------|
| Restore                 | The Designers                             | Provincia                                                                   | * against                                                                                             | The Destudy in                                                                                                    | Period                                                                                                    | -                                                                                                    |
| 4                       | 0408                                      | 18                                                                          | (2.464)A                                                                                              | in the second                                                                                                    | 16                                                                                                    | (5.840)                                                                                                    |
|                         | antar -                                   | 08                                                                          | (D) Awaya                                                                                             | 3953                                                                                                    | -                                                                                                    | 0.413                                                                                                    |
|                         | (and a                                    | ~                                                                           | (D. MAN)                                                                                              | 943                                                                                                    | 100                                                                                                    | 0.440                                                                                                    |
| -                       | CHU2                                      |                                                                             | DAW                                                                                                   | 943                                                                                                    | 18                                                                                                    | 0.44                                                                                                    |
| ×.                      | ana)                                      | 0.                                                                          | O-MON                                                                                                 |                                                                                                    |                                                                                                    |                                                                                                    |
| 4                       | 10102                                     | OR                                                                          | D AND                                                                                                 |                                                                                                    |                                                                                                    |                                                                                                    |
|                         |                                           | Status Tar Environm   4 000   4 000   5 000   4 000   5 000   5 000   4 000 | Status Technologie Homes   1 000 01   1 000 01   1 000 01   2 000 01   3 000 01   5 000 01   4 000 01 | Handless Op/Environm Hotolite Sequences   1 0023 0 0.000   1 0023 04 0.000   1 0023 04 0.000   2 0023 07 0.000   3 0023 07 0.000   3 0023 07 0.000   4 0023 04 0.0005 | Instant Part Instants Impact Instants Part Instants   0 0x01 0x0 0x0 0x0   4 0x07 0x 0x04 0x0   5 0x01 0x 0x0 0x0   6 0x07 0x 0x04 0x0   5 0x01 0x 0x04 0x0   5 0x02 0x 0x04 0x0   5 0x02 0x 0x04 0x0   5 0x02 0x 0x04 0x0   5 0x02 0x 0x04 0x0 | Issues Type Insuesse Hankel Hangements Type Insuesse Hankel Hankel   4 4010 16 40400 100 400 100 100 |

Dopo che il programma non ha evidenziato errori si apre una finestra di dialogo per confermare definitivamente i dati immessi e, a tal fine, si devono spuntare le voci relative a "Rinuncia a preferenze" e "Informativa sulla privacy", quindi cliccare su "Inoltra"

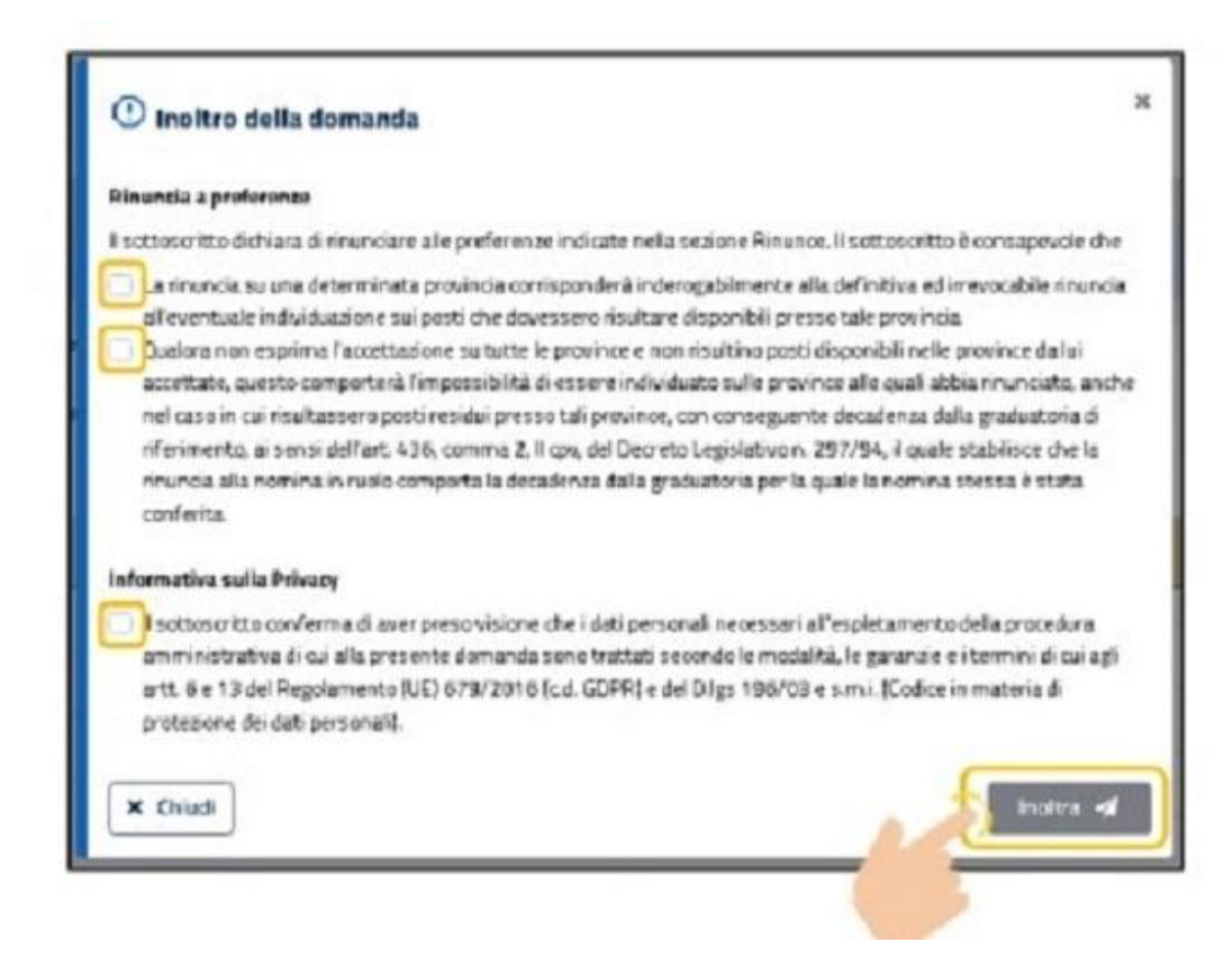

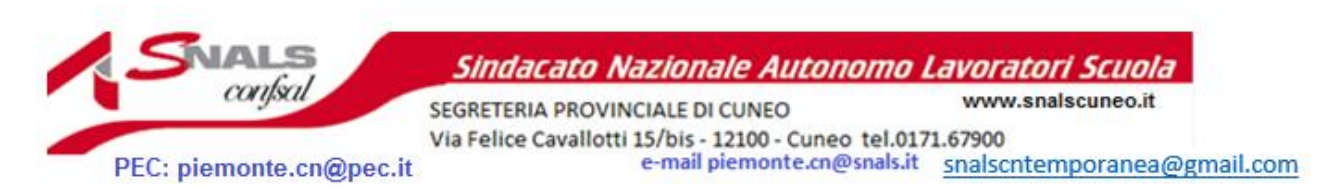

Una volta cliccato su "Inoltra", la domanda è inoltrata e salvata nella sezione "Archivio" delle Istanze OnLine. Viene inoltre inviata una e-mail con il documento in formato PDF ad ogni indirizzo registrato (indirizzo di posta elettronica istituzionale; indirizzo di posta elettronica privata); è possibile, inoltre, scaricare il PDF dalla medesima pagina in cui si visualizza l'inoltro:

| Canala, CA. Berlines Apertura compilationes                      | Chiusura comellazione:                                                                                        | Insultrate    |
|------------------------------------------------------------------|----------------------------------------------------------------------------------------------------|---------------|
|                                                                  |                                                                                                    |               |
| 🔗 La domanda è stata inoltrata il giorno XX/XX/20                | 123 alle ore X                                                                                                | 🖨 Scarica PDF |
| Il documento PR-SUPI-000-Maria Rossi-XX_XX_2023-A800000          | 100.pdf é stato invisto all'indrizzo e-mail: 10000(@0000.com                                                  |               |
| La vezione "Dati personali" del pdf, se medificati successivamen | nia all'inoltro, potretto e essere incongruente o quella vevalizzata all'etterno di questa pogra di riepilogo |               |
| Piepilogo                                                        |                                                                                                    |               |
| Riepilogo                                                        |                                                                                                    |               |
| 1. Dati personali                                                |                                                                                                    | *             |
| Dati anagrafici                                                  | Dati di recapito                                                                                              |               |
| Cognome                                                          | Indirizzo                                                                                                    |               |
| Nome                                                             | Provincia                                                                                                    |               |
| New York Contract                                                | Comune                                                                                                    |               |
| Data di nascita                                                  |                                                                                                    |               |
| Provincia di nascita                                             | Cap                                                                                                    |               |